# LS Industrial Systems Co., Ltd.

# XGT(XGI-CPU/XGR-CPU), XGB(XEC-CPU) Series CPU Direct Driver

| 지원버전                                          | OS                     | V3.0 이상            | XI                | <b>IAC</b> |
|-----------------------------------------------|------------------------|--------------------|-------------------|------------|
|                                               | XDesignerPlus          | 2.1.0.0 이상         | TOP               | DP TOP TOP |
|                                               |                        |                    |                   |            |
|                                               |                        |                    |                   |            |
|                                               |                        |                    |                   |            |
|                                               |                        |                    |                   |            |
| CONT                                          | ENTS                   |                    |                   |            |
| 사 ㈜M2                                         | 인의 "Touch Oper         | ation Panel(M      | 2I TOP) Serie     | es"를 사용해주시 |
| 고객님                                           | 께 감사드립니다.              | 본 매뉴얼을             | 읽고 "TOP- <u>9</u> | 외부장치"의 접속  |
| 법 및 절                                         | !자를 숙지해 주십             | 니오.                |                   |            |
|                                               |                        |                    |                   |            |
| 시스                                            | 녹템 구성                  |                    |                   | 2 페이지      |
| 접속                                            | 에 필요한 기기,              | 각 기기의 설정           | 정, 케이블, -         | 구성 가능한 시스  |
| 니 템에                                          | 대해 설명합니다<br>허용 차조회에 전쟁 | 더하나 사고 데 오         | 서저하시니요            | )          |
|                                               | as stand 성용            | a한 시드램을            | 근영역업시오            |            |
| <b>2.</b> TOF                                 | 기종과 외                  | 부 장치 신             | 넌택                | 3 페이지      |
| TOP                                           | 기종과 외부 장치              | i를 선택합니C           | ł.                |            |
| <i>۳</i> ــــــــــــــــــــــــــــــــــــ |                        |                    |                   |            |
| • 시스                                          | _템 설정 예                | 제                  |                   | 4 페이지      |
| 본                                             | 기기와 해당 외부              | 단말기의 통             | 신 접속을 우           | 이한 설정 예제를  |
| 설명<br>"1                                      | 합니다.                   | 서태승니 니 사 디         |                   | 데르 서태 も시니  |
| <b>Z</b> 9.                                   | 지수님 구성 에서              | 선택안 시스템            | :에 따라 에서          | 배굴 신택 아입시  |
|                                               |                        |                    |                   |            |
| . 통신                                          | ! 설정 항목                |                    |                   | 5 페이시      |
| TOP                                           | 통신 설정 하는               | 방법에 대해서            | 설명합니다.            |            |
| 의부<br>이비                                      | 상치의 설정이 비              | 바뀔 경우 본 경<br>데하지사으 | 상을 잠조 하           | 여 TOP의 설정도 |
|                                               | 이시지 쉽게 걸었              | 5억엽시오.             |                   |            |
| , 케이                                          | 블 표                    |                    |                   | 8 페이지      |
| 접속                                            | 에 필요한 케이블              | 사양에 대해             | 설명합니다.            |            |
| "1. 7                                         | 시스템 구성"에서              | 선택한 시스턷            | ]에 따라 적합          | 합한 케이블 사양  |
| 을 선                                           | 1백 하십시오.               |                    |                   |            |
| 지원                                            | <sup>실</sup> 어드레스      |                    |                   | 10 페이지     |
|                                               |                        |                    |                   |            |

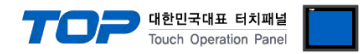

# 1. 시스템 구성

TOP와 "LS Industrial Systems Co., Ltd – XGT(XGI/XGR), XGB(XEC) Series"의 시스템 구성은 아래와 같습니다.

| Series | CPU* <b>주1)</b>                                            | Link I/F                            | 통신 방식 | 시스템 설정              | 케이블                 |
|--------|------------------------------------------------------------|-------------------------------------|-------|---------------------|---------------------|
| XGI    | XGI-CPUE<br>XGI-CPUH<br>XGI-CPUS<br>XGI-CPUU<br>XGI-CPUU/D | PADT 접속 커넥터(9핀) * <mark>주2)</mark>  | RS232 | 설정 예제 1<br>(4 페이지 ) | 케이블 표 1<br>(8 페이지 ) |
| XGR    | XGR-CPUH                                                   |                                     |       |                     |                     |
| XGB    | XEC-D□32H<br>XEC-D□64H                                     | PADT 접속 커넥터 (6핀) * <mark>주2)</mark> | RS232 | 설정 예제 1<br>(4 페이지 ) | 케이블 표 2<br>(9 페이지)  |

\*주1) CPU 유닛 라벨에 명시된 CPU의 버전이 V 1.1이상임을 확인 하십시오.

\*주2) PADT 접속 커넥터 : PC Ladder S/W XG5000과 연결에 사용하는 PLC CPU 커넥터

■ 연결 구성 (TOP 연결 대수 : 외부 장치 연결 대수 )

•1:1(TOP1 대와 외부 장치1 대) 연결 - RS232C 통신에서 가능한 구성입니다.

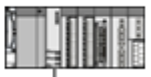

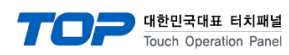

# 2. TOP 기종과 외부 장치 선택

TOP와 연결 될 외부 장치를 선택 합니다.

|                         |       |                  | ТОР        |             |        |   |
|-------------------------|-------|------------------|------------|-------------|--------|---|
| Series                  | Nan   | ne               | Resolution | Color       | Memory | - |
| 00103                   | XTC   | DP04TW           | 480 * 272  | 65536Color  | 6M     |   |
| XTOP Series             | 🔹 хто | P05MQ-E          | 320 * 240  | Mono16Level | 6M     |   |
|                         | XTC   | P05MQ-S          | 320 * 240  | Mono16Level | 26M    |   |
|                         | XTC   | P05SQ-S          | 320 * 240  | 65536Color  | 26M    |   |
|                         | XTC   | DP05TQ-E         | 320 * 240  | 65536Color  | 6M     |   |
|                         | XTC   | DP05TQ-S         | 320 * 240  | 65536Color  | 26M    |   |
|                         | XTC   | DP07TW           | 800 * 480  | 65536Color  | 26M    |   |
|                         | XTC   | DP08TS-S         | 800 * 600  | 65536Color  | 26M    |   |
|                         |       | ļ.               | 통신장치       |             |        |   |
| 제 조 사                   |       |                  |            | PLC         |        |   |
| LSIS                    | -     | XGT(XGI) Etherne | t          |             |        | * |
| SAMSUNG                 | Ξ     | XGT(XGI) Link    |            |             |        |   |
| MITSUBISHI              |       | XGT(XGI) Loader  |            |             |        |   |
| OMRON                   |       | XGT(XGK,XGB) E   | thernet    |             |        | _ |
| MODBUS                  |       | XGT(XGK,XGB) L   | ink        |             |        | _ |
| Rockwell (Allen Bradly) |       | XGT(XGK,XGB) L   | oader      |             |        | Ξ |
|                         |       |                  |            |             |        |   |

| 설정    | 사항     | 내용                                                                                                 |                                                                                                    |   |  |  |  |
|-------|--------|----------------------------------------------------------------------------------------------------|----------------------------------------------------------------------------------------------------|---|--|--|--|
|       |        | PLC와 연결할 TOP의 시리즈 명칭을 선택합니다.<br>설정 내용을 Download 하기 전에 TOP의 시리즈에 따라 아래 표에 명시된 버전의 OS를 인스<br>톨 하십시오. |                                                                                                    |   |  |  |  |
| ТОР   | Series | 시리즈<br>XTOP / HTOP                                                                                 | 버전 명칭<br>V3.1                                                                                                    |   |  |  |  |
|       |        | ATOP / CTOP                                                                                        | V3.0                                                                                                    | - |  |  |  |
|       | Name   | TOP 제품 모델명을 선택합니다.                                                                                 |                                                                                                    |   |  |  |  |
|       | 제조사    | TOP와 연결할 외부 장치의 제조<br>"LS Industrial Systems Co., Ltd"를                                            | TOP와 연결할 외부 장치의 제조사를 선택합니다.<br>" <u>LS Industrial Systems Co., Ltd</u> "를 선택 하십시오.                                                                    |   |  |  |  |
| 통신 장치 | PLC    | TOP에 연결 될 외부 장치의 모델<br>" <u>XGT(XGI/XGR), XGB(XEC) Series</u> "<br>연결을 원하는 외부 장치가 시스<br>바랍니다.      | TOP에 연결 될 외부 장치의 모델 시리즈를 선택 합니다.<br>" <u>XGT(XGI/XGR), XGB(XEC) Series</u> "를 선택 하십시오.<br>연결을 원하는 외부 장치가 시스템 구성 가능한 기종인지 1장의 시스템 구성에서 확인 하시기<br>바랍니다. |   |  |  |  |

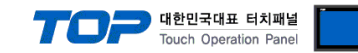

# 3. 시스템 설정

본 사에서 TOP와 외부 장치의 통신 인터페이스 설정을 아래와 같이 권장 합니다.

### 3.1 설정 예제 1

구성한 시스템을 아래와 같이 설정합니다.

| 항목            |       | ТОР    | XGT 시리즈 | 비고 |
|---------------|-------|--------|---------|----|
| 시리얼레벨 (포트/채널) |       | RS-232 |         | 고정 |
| 시리얼보우레이트      | [BPS] | 115    | 고정      |    |
| 시리얼데이터비트      | [Bit] | ٤      | 3       | 고정 |
| 시리얼스톱비트       | [Bit] | 1      | L       | 고정 |
| 시리얼패리티비트      | [Bit] | NO     | NE      | 고정 |

### (1) XDesignerPlus 설정

[프로젝트 > 프로젝트 설정]에서 아래 내용을 설정 후, TOP 기기로 설정 내용을 다운로드 합니다.

| ⊡ 프로젝트                      | ■ [ 프로젝트 > 프로젝트 속성 > 프로젝          | 빅트 > 설정 > TOP Name]              |              |
|-----------------------------|-----------------------------------|----------------------------------|--------------|
| · 설정                        | TOP 기기의 통신 인터페이스를 설정 합니           | - 다.                             |              |
| E ·· PLC 설정<br>⊡·· COM2 (1) | ♥ HMI 설정 사용     통신 설정   TOP SETUP | Comm 설정 초기:                      | 화 HMI 설정 초기화 |
| PLC1 : XGT(XGI) Loader      |                                   | COM2 설정                          |              |
| COM1 (0)<br>Ethernet (0)    | 시리얼 보우레이트 115200 👻                | 시리얼 신호 레벨                        | RS-232C -    |
| FieldBus (0)                | 시리얼 데이터비트 💈 🔍 👻                   | 통신진단시 상대국번. <mark>(0~3</mark> 1) | 0            |
| USB Device (0)              | 시리얼 정지비트 1 🔻                      | 타임 아웃 [ x100 mSec ]              | 10 🗘         |
| ⊡·CF 카느 열성<br>CFCard        | 시리얼 패리티비트 None 🔻                  | 송신 대기 [x100 mSec]                | 0            |

### (2) 외부 장치 설정

"XGT(XGI/XGR), XGB(XEC) Series"의 로더 포트 통신 인터페이스는 본 예제의 목표 설정 값이 고정 되어 있습니다.

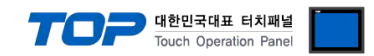

## 4. 통신 설정 항목

통신 설정은 XDesignerPlus 혹은 TOP 메인 메뉴에서 설정 가능 합니다. 통신 설정은 외부 장치와 동일하게 설정 해야 합니다.

#### 4.1 XDesignerPlus 설정 항목

아래 창의 내용을 나타내기 위해서 [프로젝트 > 프로젝트 속성]을 선택 하십시오. [프로젝트 > 프로젝트 설정]에서 아래 내용을 설정 후, TOP 기기로 설정 내용을 다운로드 합니다.. ⊡∽프로젝트 ▶ ■ [ 프로젝트 > 프로젝트 속성 > 프로젝트 > 설정 > TOP Name ] ⊡ 설정 TOP 기기의 통신 인터페이스를 설정 합니다. XTOP04TW 📝 HMI 설정 사용 Comm 설정 초기화 HMI 설정 초기화 □ PLC 설정 통신 설정 TOP SETUP 🚊 · COM2 (1) PLC1 : XGT(XGI) Loader COM2 설정 - COM1 (0) 시리얼 보우레이트 115200 RS-232C 시리얼 신호 레벨 • • Ethernet (0) 시리얼 데이터비트 8 0 \$ Ŧ 통신진단시 상대국번. (0~31) - FieldBus (0) \$ ··· USB Device (0) 시리얼 정지비트 1 • 타임 아웃 [x100 mSec] 10 🗄 CF 카드 설정 \$ 시리얼 패리티비트 None 송신 대기 [x100 mSec] 0 ÷ ---- CFCard COM1 설정 시리얼 보우레이트 115200 ÷ 시리얼 데이터비트 8 Ŧ 통신진단시 상대국번. (0~31) 0 \$ \$ 시리얼 정지비트 1 + 타임 아웃 [x100 mSec] 10 시이얼 패리티비트 None 송신 대기 [x100 mSec] 0 \$  $\mathbf{v}$ 

#### ■ 통신 인터페이스 설정

| 항목                 | 내용                                                          |
|--------------------|-------------------------------------------------------------|
| 시리얼 신호 레벨          | 외부 장치 - TOP 간 시리얼 통신 방식을 선택 합니다.(COM 1은 RS-232C 만을 제공 합니다.) |
| 시리얼 보우레이트          | 외부 장치 - TOP 간 시리얼 통신 속도를 선택합니다.                             |
| 시리얼 데이터비트          | 외부 장치 - TOP 간 시리얼 통신 데이터 비트를 선택합니다.                         |
| 시리얼 정지비트           | 외부 장치 - TOP 간 시리얼 통신 정지 비트를 선택합니다.                          |
| 시리얼 패리티비트          | 외부 장치 - TOP 간 시리얼 통신 패리티 비트 확인 방식을 선택합니다.                   |
| 타임 아웃[ x100 mSec ] | TOP가 외부 장치로부터의 응답을 기다리는 시간을 [0-99]x100 mSec 로 설정합니다.        |
| 송신 대기[ x10 mSec ]  | TOP가 외부 장치로부터 응답 수신 - 다음 명령어 요청 전송 간에 대기하는 시간을 [0-99]x 10   |
|                    | mSec 로 설정합니다.                                               |
| 통신진단시 상대국번.[0~31]  | 미 사용                                                        |

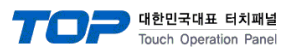

## 4.2 TOP 메인 메뉴 설정 항목

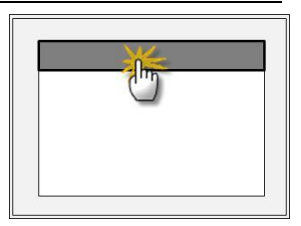

■ [메인메뉴 > 통신설정]

| 통신설정                               |             |
|------------------------------------|-------------|
| 1. COM2 시리얼 보우레이트 : 38400 [BPS]    | COM 2 포트    |
| 2 COM2 시리얼 데이터비트 : 8 [BIT]         | 통신 인터페이스 설정 |
| 3 COM2 시리얼 정지비트 :1 [BIT]           |             |
| 4 COM2 시리얼 패러티비트 : NONE [BIT]      |             |
| 5 COM2 시리얼 신호 레벨 : RS-232C         |             |
| 6 COM2 통신진단시 상대 국번(0~31):00        |             |
| 7 COM2 타임아웃 : 10 * 100 [mSec]      |             |
| 8 COM2 Send Wait : 00* 10 [mSec]   |             |
| 9 COM1 시리얼 보우레이트 : 38400 [BPS]     | COM 1 포트    |
| 10. COM1 시리얼 데이터비트 : 8 [BIT]       | 통신 인터페이스 설정 |
| 11. COM1 시리얼 정지비트 :1 [BIT]         |             |
| 12. COM1 시리얼 패러티비트 : NONE [BIT]    |             |
| 13. COM1 통신진단시 상대 국번(0~31):00      |             |
| 14. COM1 타임아웃 : 10 * 100 [mSec]    |             |
| 15. COM1 Send Wait : 00* 10 [mSec] |             |

| ■ 통신 인터페이스 설정      |                                                           |
|--------------------|-----------------------------------------------------------|
| 항목                 | 내용                                                        |
| 시리얼 신호 레벨          | 외부 장치 - TOP 간 시리얼 통신 방식을 선택 합니다.                          |
| 시리얼 보우레이트          | 외부 장치 - TOP 간 시리얼 통신 속도를 선택합니다.                           |
| 시리얼 데이터비트          | 외부 장치 - TOP 간 시리얼 통신 데이터 비트를 선택합니다.                       |
| 시리얼 정지비트           | 외부 장치 - TOP 간 시리얼 통신 정지 비트를 선택합니다.                        |
| 시리얼 패리티비트          | 외부 장치 - TOP 간 시리얼 통신 패리티 비트 확인 방식을 선택합니다.                 |
| 타임 아웃[ x100 mSec ] | TOP가 외부 장치로부터의 응답을 기다리는 시간을 [0-99]x100 mSec 로 설정합니다.      |
| 송신 대기[ x10 mSec ]  | TOP가 외부 장치로부터 응답 수신 - 다음 명령어 요청 전송 간에 대기하는 시간을 [0-99]x 10 |
|                    | mSec 로 설정합니다.                                             |
| 통신진단시 상대국번.[0~31]  | 미 사용                                                      |

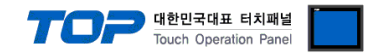

### 4.3 통신 진단

■ TOP - 외부 장치 간 인터페이스 설정 상태를 확인

- TOP의 전원을 리셋 하면서 LCD 창의 상단을 클릭하여 메뉴 화면으로 이동합니다.

- [통신 설정] 에서 사용 하고자 하는 포트[COM 2 or COM 1] 설정이 외부 장치의 설정 내용과 같은지 확인한다

■ 포트 통신 이상 유무 진단

- "진단 > PLC와 [ COM 2 혹은 COM 1 ] 통신 진단"의 <u>시작</u>을 클릭합니다.

- 화면 상에 Diagnostics 다이얼로그 박스가 팝업 되며, 박스의 3번 항에 표시된 내용에 따라 진단 상태를 판단합니다.

| OK!             | 통신 설정 정상                                             |
|-----------------|------------------------------------------------------|
| Time Out Error! | 통신 설정 비 정상                                           |
|                 | - 케이블 및 TOP/외부 장치의 설정 상태를 에러 <b>(참조 : 통신 진단 시트 )</b> |

■ 통신 진단 시트

- 외부 단말기와 통신 연결에 문제가 있을 경우 아래 시트의 설정 내용을 확인 바랍니다.

| 항목     | 내용                     |           |          |         |       | 확                 | 인  |    |
|--------|------------------------|-----------|----------|---------|-------|-------------------|----|----|
| ТОР    | 버전 정보                  |           | xDesigne | rPlus : |       | O.S :             |    |    |
|        | 사용 포트(활                | 성화)       |          | COM 2   |       | COM 1             |    |    |
|        | 드라이버 명칭<br>기타 세부 설정 사항 |           |          |         |       |                   | OK | NG |
|        |                        |           |          |         |       |                   | OK | NG |
|        | 상대 국번                  | 프로젝트 설정   |          |         |       |                   | OK | NG |
|        |                        | 통신 진단     |          |         |       |                   | OK | NG |
|        | 시리얼 전송 속도              |           |          |         | [BPS] | [BPS]             | OK | NG |
|        | 파라미터                   | 데이터 비트    |          |         | [BIT] | [BIT]             | OK | NG |
|        |                        | 정지 비트     |          |         | [BIT] | [BIT]             | OK | NG |
|        | 패리티 비트                 |           | [BIT]    |         | [BIT] | [BIT]             | OK | NG |
| 시스템 구성 | 시스템 연결 방법              |           | 1:1      | 1:N     | N:1   | 1:1 (RS-232C, 고정) | OK | NG |
|        | 접속 케이블                 | 명칭        |          |         |       |                   | OK | NG |
| 외부 장치  | CPU 명칭                 |           |          |         |       |                   | OK | NG |
|        | 통신 포트 명                | 칭(모듈 명)   |          |         |       |                   | OK | NG |
|        | 프로토콜(모드                | <u>_)</u> |          |         |       |                   | OK | NG |
|        | 설정 국번                  |           |          |         |       |                   | OK | NG |
|        | 기타 세부 설                | 정 사항      |          |         |       |                   | OK | NG |
|        | 시리얼                    | 전송 속도     |          |         | [BPS] | [BPS]             | OK | NG |
|        | 파라미터                   | 데이터 비트    |          |         | [BIT] | [BIT]             | OK | NG |
|        |                        | 정지 비트     |          |         | [BIT] | [BIT]             | OK | NG |
|        |                        | 패리티 비트    |          |         | [BIT] | [BIT]             | OK | NG |
|        | 어드레스 범위                |           |          |         |       | OK                | NG |    |

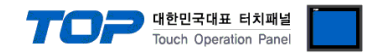

# 5. 케이블 표

본 Chapter는 TOP와 해당 기기 간 정상 통신을 위한 케이블 다이어그램을 소개 합니다. (본 절에서 설명되는 케이블 다이어그램은 "LS Industrial Systems Co., Ltd."의 권장사항과 다를 수 있습니다)

## 5.1 케이블 표 1

#### ■ 1:1 연결

| (A) XTOP (                                    | COM 2 포트 | 트(9핀) |        |       |     |                   |  |
|-----------------------------------------------|----------|-------|--------|-------|-----|-------------------|--|
| XTOP COM2                                     |          |       | 기이브 저소 | 외부 장치 |     |                   |  |
| 핀 배열* <b>주1</b> )                             | 신호명      | 핀번호   | 게이들 접속 | 핀번호   | 신호명 | 핀 배열* <b>주1</b> ) |  |
|                                               | CD       | 1     |        | 1     | CD  |                   |  |
| 1 5                                           | RD       | 2     |        | 2     | RD  | 1 5               |  |
| $\begin{pmatrix} \circ & \circ \end{pmatrix}$ | SD       | 3     |        | 3     | SD  |                   |  |
| 6 9                                           | DTR      | 4     |        | 4     | DTR | 6 9               |  |
| 통신 케이블 커넥터                                    | SG       | 5     |        | 5     | SG  | 통신 케이블 커넥터        |  |
| 전면 기준,                                        | DSR      | 6     |        | 6     | DSR | 전면 기준,            |  |
| D-SUB 9 Pin                                   | RTS      | 7     |        | 7     | RTS | D-SUB 9 Pin       |  |
| male(수, 볼록)                                   | CTS      | 8     |        | 8     | CTS | female(수, 볼록)     |  |
|                                               |          | 9     |        | 9     |     |                   |  |

\*주1) 핀 배열은 케이블 접속 커넥터의 접속면에서 본 것 입니다.

(B) XTOP COM 2 포트(15핀) 외부 장치 **XTOP COM2** 케이블 접속 핀 배열\*<mark>주1)</mark> 핀번호 신호명 핀 배열\*<mark>주1)</mark> 신호명 핀번호 CD 1 CD 1 8 5 RD 2 2 RD 6 б 0 3 3 SD SD 0, 0, 0 0 DTR DTR 4 4 15 9 9 6 5 SG 5 SG 통신 케이블 커넥터 통신 케이블 커넥터 DSR DSR 6 6 전면 기준, 전면 기준, RTS 7 7 RTS D-SUB 9 Pin D-SUB 15 Pin CTS 8 8 CTS female(수, 볼록) male(수, 볼록) 9 9

\*주1) 핀 배열은 케이블 접속 커넥터의 접속면에서 본 것 입니다.

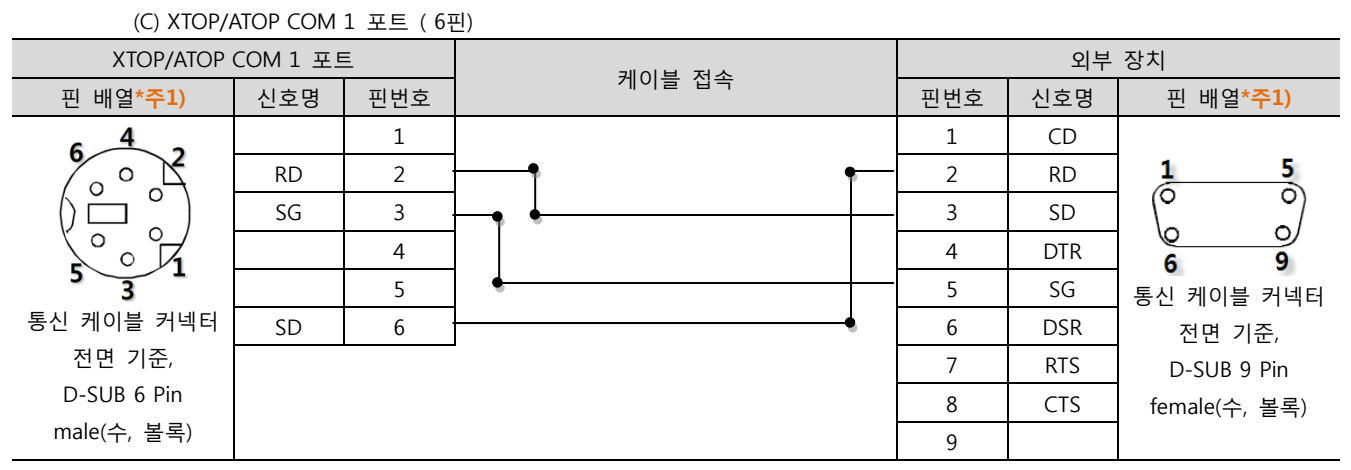

\*주1) 핀 배열은 케이블 접속 커넥터의 접속면에서 본 것 입니다.

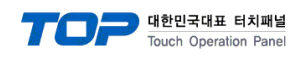

## 5.2 케이블 표 2

■ 1:1 연결

(A) XTOP COM 2 포트(9핀)

| XTOP COM2                                                  |     |     | 게이브 지스 | 외부 장치 |     |                        |
|------------------------------------------------------------|-----|-----|--------|-------|-----|------------------------|
| 핀 배열* <mark>주1)</mark>                                     | 신호명 | 핀번호 | 게이를 접목 | 핀번호   | 신호명 | 핀 배열* <mark>주1)</mark> |
|                                                            | CD  | 1   |        | 1     |     | 6 4 2                  |
| $ \begin{array}{ccc} 1 & 5 \\ 0 & 0 \\ 0 & 0 \end{array} $ | RD  | 2   | • •    | 2     | RD  |                        |
|                                                            | SD  | 3   |        | 3     | SG  |                        |
| 6 9                                                        | DTR | 4   |        | 4     |     |                        |
| 통신 케이블 커넥터                                                 | SG  | 5   | •      | 5     |     | 5 3 1                  |
| 전면 기준,                                                     | DSR | 6   | •      | 6     | SD  | 통신 케이블 커넥터             |
| D-SUB 9 Pin                                                | RTS | 7   |        |       |     | 전면 기준,                 |
| male(수, 볼록)                                                | CTS | 8   |        |       |     | D-SUB 6 Pin            |
|                                                            |     | 9   |        |       |     | male(수, 볼록)            |

\*주1) 핀 배열은 케이블 접속 커넥터의 접속면에서 본 것 입니다.

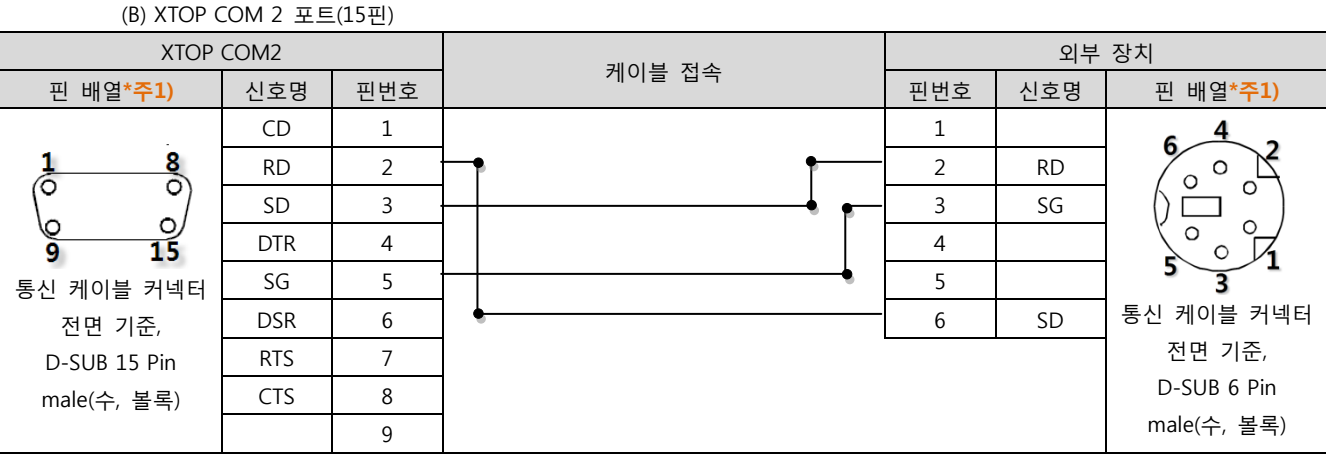

\*주1) 핀 배열은 케이블 접속 커넥터의 접속면에서 본 것 입니다.

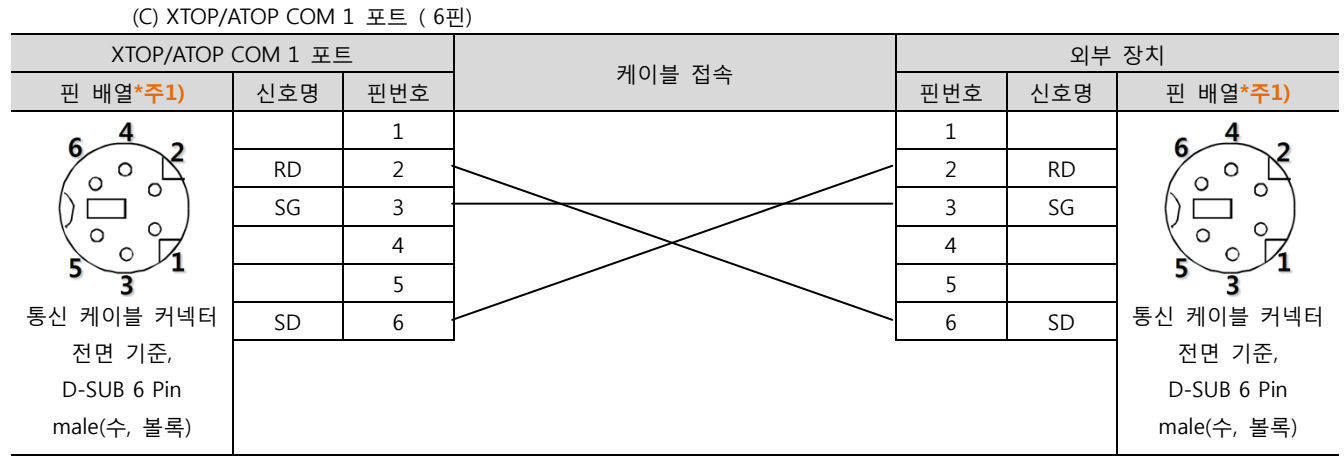

\*주1) 핀 배열은 케이블 접속 커넥터의 접속면에서 본 것 입니다.

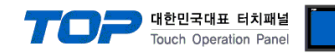

# 6. 지원 어드레스

#### TOP에서 사용 가능한 디바이스는 아래와 같습니다.

CPU 모듈 시리즈/타입에 따라 디바이스 범위(어드레스) 차이가 있을 수 있습니다. TOP 시리즈는 외부 장치 시리즈가 사용하는 최대 어드레스 범위를 지원합니다. 사용하고자 하는 장치가 지원하는 어드레스 범위를 벗어 나지 않도록 각 CPU 모듈 사용자 매뉴얼을 참조/주의 하십시오.

| Device       | Bit Address                   | Word Address            | Double Word Address | 32 Bit |
|--------------|-------------------------------|-------------------------|---------------------|--------|
| Input Relay  | IW000.00.0.00 – IW127.15.3.15 | IW000.00.0 – IW127.15.3 | _                   | L/H*1  |
| Output Relay | QW000.00.0.00 - QW127.15.3.15 | QW000.00.0 - QW127.15.3 | -                   |        |
| R Memory     | RW00000.00 – RW32768.15       | RW00000 – RW32768       | _                   |        |
| W Memory     | WW00000.00 - WW65535.15       | WW00000 – WW65535       | -                   |        |
| M Memory     | MW000000.00 - MW131071.15     | MW000000 - MW131071     | MD000000 - MD131070 |        |
|              | MX0000000 – MX2097136         |                         |                     |        |

R:read / W:write

\*주1) 32BIT 데이터의 하위 16BIT 데이터가 화면 등록한 어드레스에 저장되며 상위 16BIT 데이터가 화면 등록 어드레스 다음 주소 에 저장 된다.

(예) D00100 번 주소에 32BIT 데이터 16진수 데이터 12345678 저장 시 16BIT 디바이스 어드레스에 아래와 같이 저장 된다.

| 항목           | 32BIT    | 16BIT  |        |
|--------------|----------|--------|--------|
| 주소           | D00100   | D00100 | D00101 |
| 입력 데이터(16진수) | 12345678 | 5678   | 1234   |